## Auburn University at Montgomery Wi-Fi Step-by-Step

# Windows 10

**User's Guide & System Documentation** 

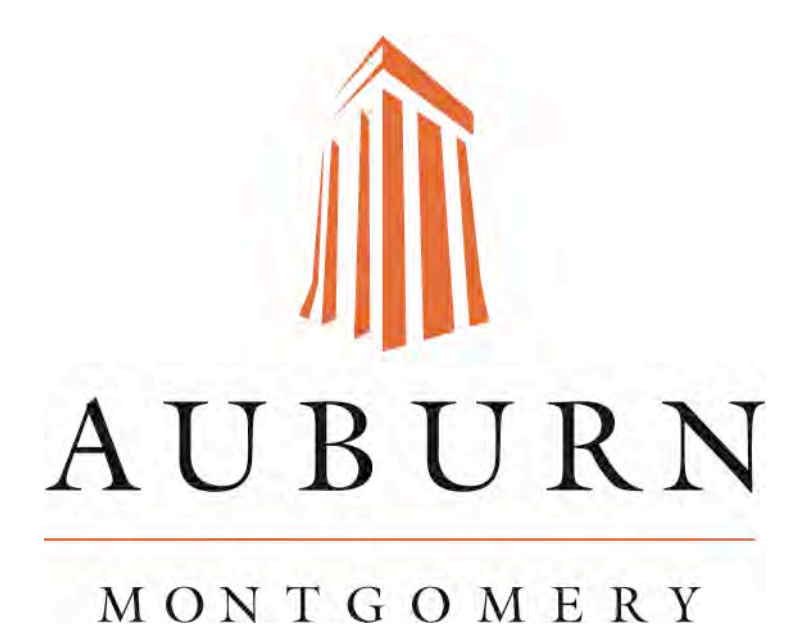

June 2022 Wi-Fi

Windows 10

For: Student Campus Fac Staff 1. Click on the Windows Start Menu icon.

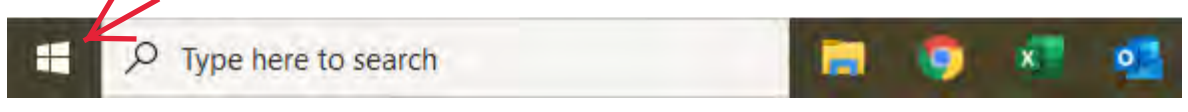

2. Click [Settings].

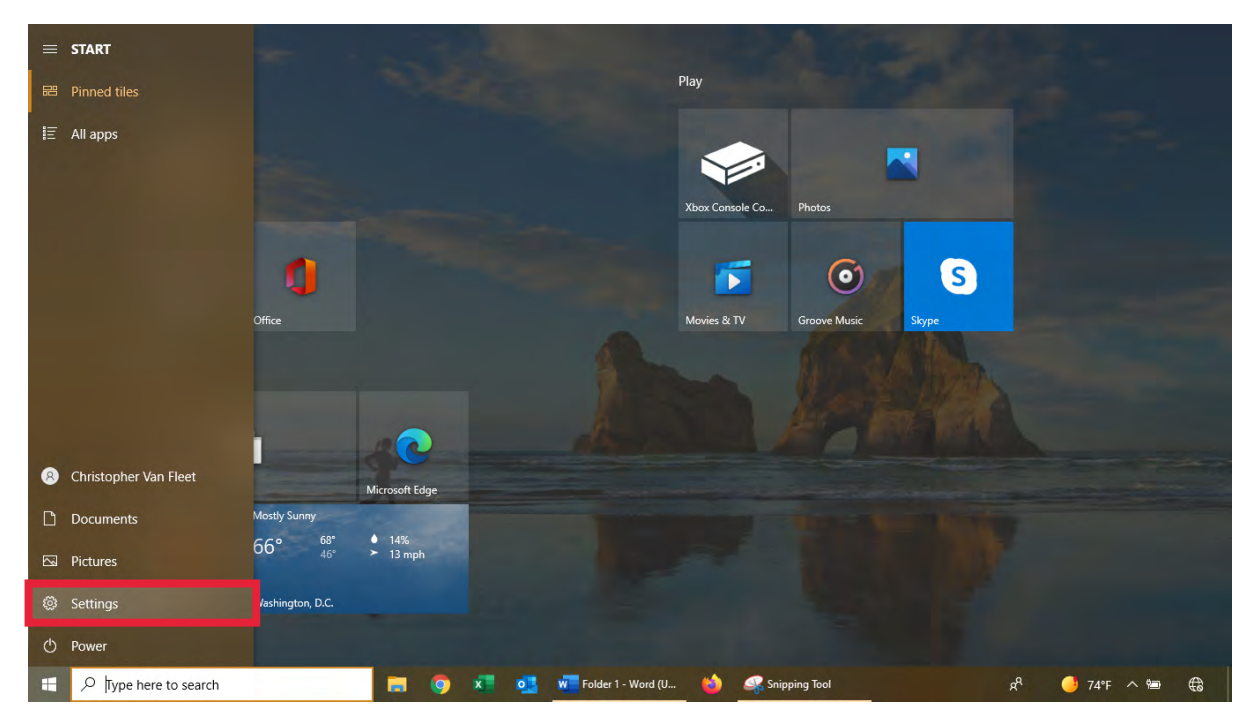

3. Click [Network & Internet].

| Settings |                                                   |   |                                                               |                         |                                                          |          |                                                 |                | - a ×                                                   |
|----------|---------------------------------------------------|---|---------------------------------------------------------------|-------------------------|----------------------------------------------------------|----------|-------------------------------------------------|----------------|---------------------------------------------------------|
|          |                                                   |   |                                                               | W                       | /indows Settings                                         |          |                                                 |                |                                                         |
|          |                                                   |   |                                                               | Find a setting          | 1                                                        | 0        |                                                 |                |                                                         |
|          | System<br>Display, sound, notifications,<br>power |   | Devices<br>Bluetooth, printers, mouse                         |                         | Phone<br>Link your Android, iPhone                       | $\oplus$ | Network & Internet<br>Wi-Fi, airplane mode, VPN | Ą              | Personalization<br>Background, lock screen, colors      |
|          | Apps<br>Uninstall, defaults, optional<br>features | 8 | Accounts<br>Your accounts, email, sync,<br>work, other people | A7                      | Time & Language<br>Speech, region, date                  | 8        | Gaming<br>Xbox Game Bar, captures, Game<br>Mode | Ģ              | Ease of Access<br>Narrator, magnifier, high<br>contrast |
| Q        | Search<br>Find my files, permissions              | A | Privacy<br>Location, camera, microphone                       | C                       | Update & Security<br>Windows Update, recovery,<br>backup |          |                                                 |                |                                                         |
|          |                                                   |   |                                                               |                         |                                                          |          |                                                 |                |                                                         |
| E \$     | D Type here to search                             |   | Downloads                                                     | <b>0</b> x <sup>*</sup> | 0 W Folder 1 - Wo                                        | sı       | nipping Tool 🏠 Settings                         | d <sup>a</sup> | 🥚 74°F 🔨 🖮                                              |

#### 4. Click [Wifi].

| ← Settings                    | - a ×                                                                           |
|-------------------------------|---------------------------------------------------------------------------------|
| ப் Home                       | Status                                                                          |
| Find a setting                | Network status Get help                                                         |
| Network & Internet            | Give feedback                                                                   |
|                               |                                                                                 |
| 🖟 Wi-Fi                       | Not connected                                                                   |
| 문 Ethernet                    | You aren't connected to any networks.                                           |
| 🙃 Dial-up                     | Wi-Fi (WarHawk-WiFi) 461 MB                                                     |
| % VPN                         | Properties Data usage                                                           |
| $r_{V}^{N_{2}}$ Airplane mode |                                                                                 |
| (q) Mobile hotspot            | Show available networks<br>View the connection options around you.              |
| Proxy                         | Advanced network settings                                                       |
|                               | Change adapter options<br>View network adapters and change connection settings. |
|                               | Retwork and Sharing Center                                                      |
| F Cype here to search         | 🦊 Downloads 👩 🗴 💁 🙀 Folder 1 - Wo 🍐 🧟 Snipping Tool 🗱 Settings 🕺 🐥 🔴 74°F 🔨 📾 🕀 |

### 5. Click [Manage known networks].

| ← Settings              |                                                                                                    | - a ×                           |
|-------------------------|----------------------------------------------------------------------------------------------------|---------------------------------|
| வ Home                  | Wi-Fi                                                                                                    |                                 |
| Find a setting          | Wi-Fi                                                                                                    | Related settings                |
|                         | On On                                                                                                    | Change adapter options          |
| Network & Internet      | Show available networks                                                                                                    | Change advanced sharing options |
| Status                  | Hardware properties                                                                                                    | Network and Sharing Center      |
| na Wi-Fi                | Manage known networks                                                                                                    | Windows Firewall                |
| 문 Ethernet              | Hotspot 2.0 networks                                                                                                    | Get help                        |
| ✿ Dial-up               | Hotspot 2.0 networks make it more secure to connect to public Wi-                                                               | Give feedback                   |
| % VPN                   | Fi notspots, liney might be available in public places like airports,<br>hotels, and cafes.                                     |                                 |
| n Airplane mode         | Let me use Online Sign-Up to get connected                                                                                      |                                 |
| (1) Mobile hotspot      | On On                                                                                                    |                                 |
| Proxy                   | When you turn this on and choose a Hotspot 2.0 network, we'll<br>show a list of providers to choose from so you can get online. |                                 |
|                         |                                                                                                    |                                 |
|                         |                                                                                                    |                                 |
| H D Type here to search | 📕 Downloads 🌀 🗴 🧕 🥵 Folder 1 - Wo 🍅 🧟 Snipping Tool 🔅 Setting                                                                   | s 🕺 🖓 74°F ^ 🗐 🤀                |

6. If Warhawk-Wifi SSID already exists, please forget the connection before adding it again. Click [Add a new network].

| ← Settings                                       |      |   |                 |       |               |            |                     | -      | o x |
|--------------------------------------------------|------|---|-----------------|-------|---------------|------------|---------------------|--------|-----|
| ග Wi-Fi                                          |      |   |                 |       |               |            |                     |        |     |
| Manage known networks                            |      |   |                 |       |               |            | Get help            |        |     |
| + Add a new network                              |      |   |                 |       |               |            |                     |        |     |
| Search this list                                 |      |   |                 |       |               |            |                     |        |     |
| Sort by: Preference $\sim$ Filter by: All $\sim$ |      |   |                 |       |               |            |                     |        |     |
| Verizon-SM-G950U-4B61                            |      |   |                 |       |               |            |                     |        |     |
| SpectrumSetup-C8                                 |      |   |                 |       |               |            |                     |        |     |
| Homegroup                                        |      |   |                 |       |               |            |                     |        |     |
| SpectrumSetup-B8                                 |      |   |                 |       |               |            |                     |        |     |
| MySpectrumWiFi20-2G                              |      |   |                 |       |               |            |                     |        |     |
| MySpectrumWiFi20-5G                              |      |   |                 |       |               |            |                     |        |     |
| iohn john                                        |      |   |                 |       |               |            |                     |        |     |
| Hilton Honors                                    | <br> | _ | _               |       | _             |            | _                   |        |     |
| E $\mathcal P$ Type here to search               | 🧔 🕺  | • | Folder 1 - Word | (m. 📫 | Snipping Tool | 🔅 Settings | e <sup>R</sup> 🥑 74 | *F へ 簡 | 0   |

7. Enter the following information and then click [Save]. Network name is Warhawk-Wifi Security type is WPA2-Enterprise AES EAP method is Protected EAP (PEAP) Authentication method is Secured password (EAP-MSCHAP v2)

|                                                  | - 6 ^                                                                                                    |
|--------------------------------------------------|----------------------------------------------------------------------------------------------------|
|                                                  |                                                                                                    |
| Add a new network                                | (a)                                                                                                    |
| Network name                                     | -                                                                                                    |
| Warhawk-Wifi ×                                   |                                                                                                    |
| Security type                                    |                                                                                                    |
| WPA2-Enterprise AES                              |                                                                                                    |
| FAR method                                       |                                                                                                    |
| Protected EAP (PEÁP)                             |                                                                                                    |
| Authentication method                            |                                                                                                    |
| Secured password (EAP-MSCHAP v2)                 |                                                                                                    |
| Connect automatically                            |                                                                                                    |
| Connect even if this network is not broadcasting |                                                                                                    |
| Save Cancel                                      |                                                                                                    |
|                                                  |                                                                                                    |
|                                                  |                                                                                                    |
|                                                  | Add a new network   Network name   Warhawk-Wifi   Security type   WPA2-Enterprise AES   CAP method   Protected EAP (PEAP)   Authentication method   Secured password (EAP-MSCHAP v2)   Connect automatically   Connect even if this network is not broadcasting   Save |

8. Click on the Network & Internet globe icon located on the bottom right hand side of the taskbar.

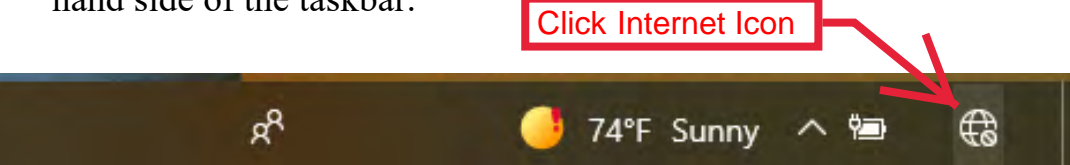

9. Select the SSID "Warhawk-Wifi", uncheck the [Connect automatically] checkbox and click [Connect].

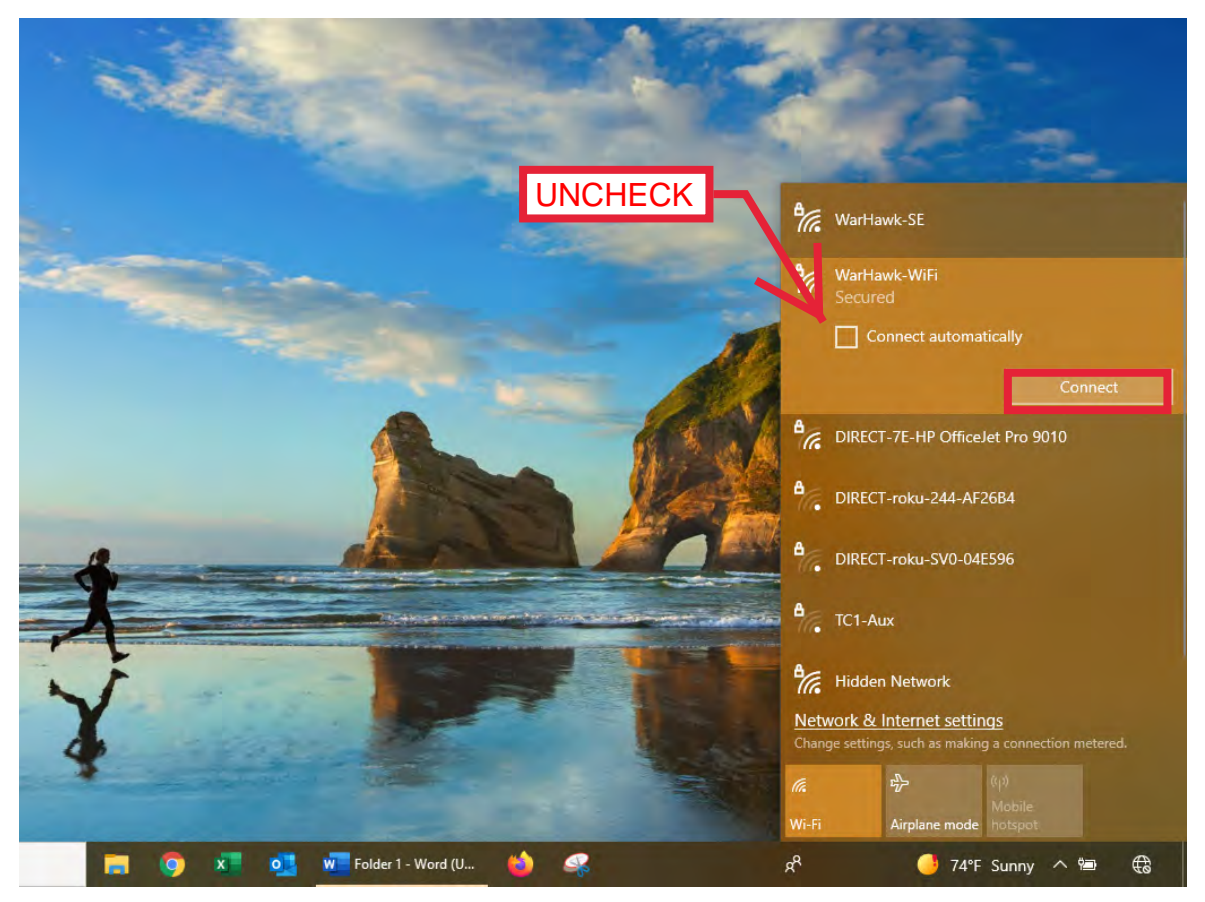

Type the domain **aum**\ followed by <u>your</u> username and then your password. Click [OK].

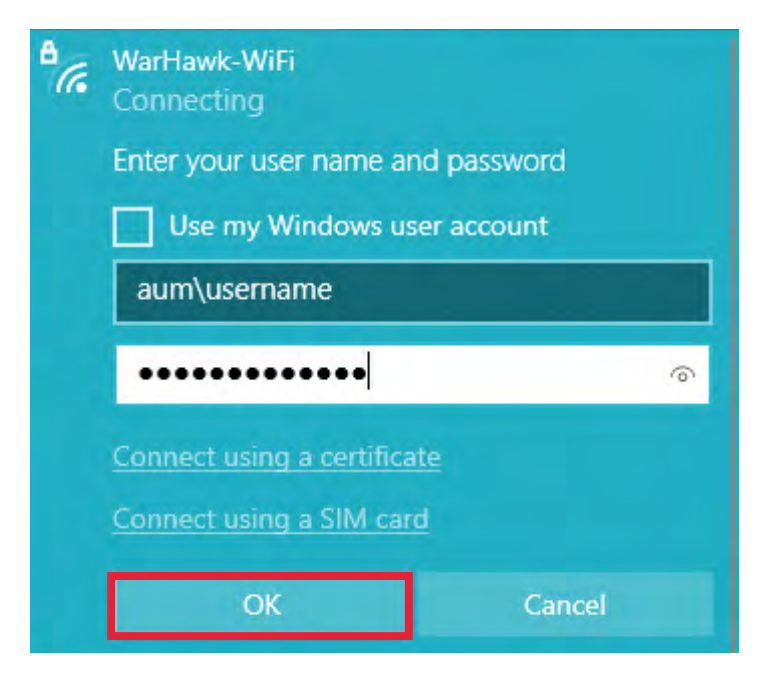

#### 11. Click [Connect] again.

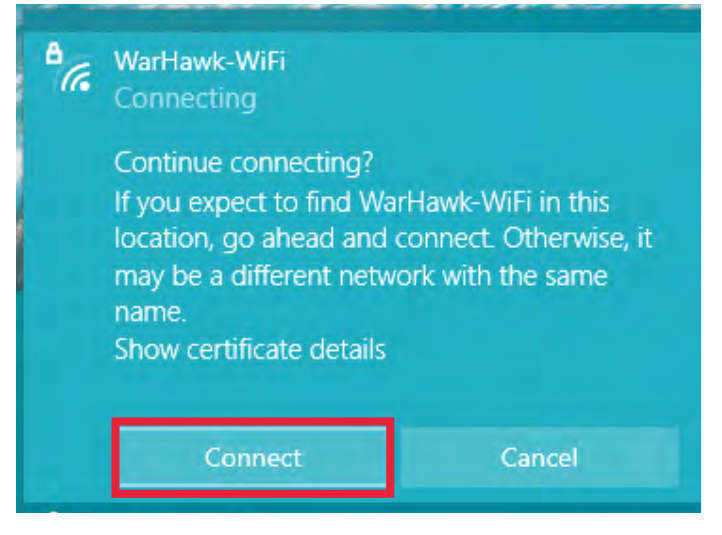